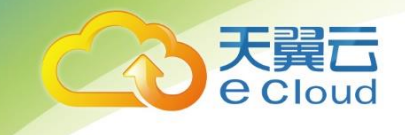

# 天翼云 • 共享带宽

# 用户使用指南

中国电信股份有限公司云计算分公司

# 修订记录

| 修改时间       | 修改说明 |
|------------|------|
| 2020-08-12 | 初次更新 |

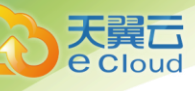

# 目录

| 1  | 产品概述                    | 1   |
|----|-------------------------|-----|
| 1. | 1 产品定义                  | 1   |
| 1. | 2 使用场景                  | 1   |
| 2  | 使用限制                    | 2   |
| 2. | 1 实例限制                  | 2   |
| 3  | 共享带宽管理指南                | 3   |
| 3. | 1 创建共享带宽                | 3   |
| 3. | 2 基于共享带宽创建弹性 IP         | 5   |
| 3. | 3 添加弹性 IP 到共享带宽         | 6   |
| 3. | 4 从共享带宽中移出弹性 IP         | 7   |
| 3. | 5 修改共享带宽                | 8   |
| 3. | 6 删除共享带宽                | 9   |
| 3. | 7 查看共享带宽监控              | .10 |
| 4  | 常见问题                    | 12  |
| 4. | 1 共享带宽的计费方式             | .12 |
| 4. | 2 是否支持向共享带宽中添加已开通的弹性 IP | .12 |
| 4. | 3 是否支持向共享带宽中添加新申请的弹性 IP | .12 |
| 4. | 4 一个共享带宽中可以添加多少个弹性 IP   | .12 |
| 4. | 5 一个客户可创建多少个共享带宽        | .12 |
|    |                         | 1   |

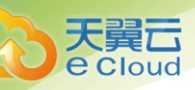

| 4.6 是否支持将弹性 IP 从共享带宽中移除          | 12 |
|----------------------------------|----|
| 4.7 弹性 IP 从共享带宽中移除后,弹性 IP 是否会被释放 | 13 |
| 4.8 为什么不可以删除共享带宽                 | 13 |
| 4.9 是否支持查看共享带宽的流量带宽监控情况          | 13 |
| 4.10 是否支持查看共享带宽中每个弹性 IP 的流量情况    | 13 |

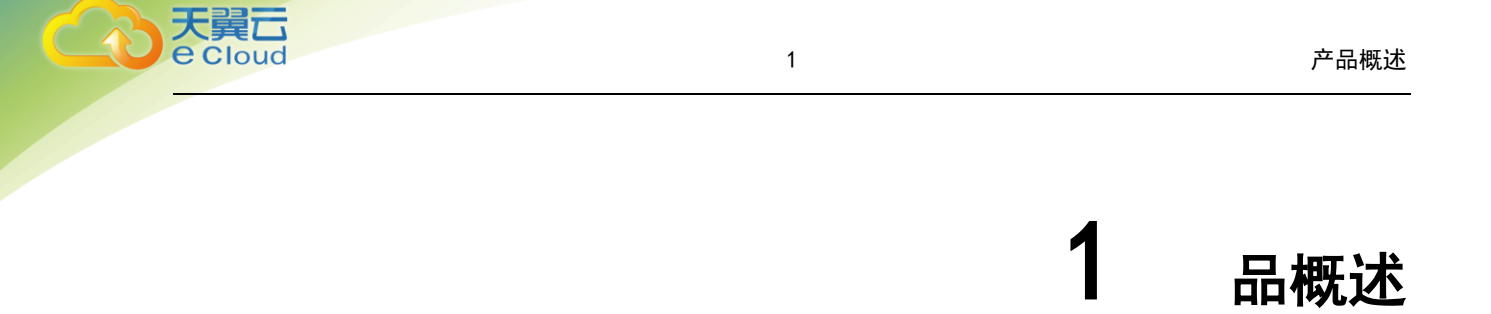

## 1.1 产品定义

共享带宽提供区域级的带宽共享和复用能力,支持同一区域(Region)下多个弹性 IP 共同使用一条带宽,实现已绑定弹性公网 IP 的弹性云主机、物理机、弹性负载均衡等实例共用带宽资源,帮助企业降低公网访问成本。

## 1.2 使用场景

客户有大量业务使用天翼云时,如果每个弹性云主机单独使用一条带宽,则需要较多的带宽实例,并且总的带宽费用会较高,如果多个实例共用一条带宽,就可以节省企业的网络运营成本,同时方便运维统计。

1. 节省带宽使用成本

提供 Region 级别的带宽复用共享能力,节省带宽使用的运营及运维成本。

2. 操作方便

不区分弹性公网 IP 类型及绑定实例类型,随时从共享带宽中增加或移出按需计费的弹性公网 IP。

3. 计费方式灵活

提供包年包月、按需计费两种计费模式。

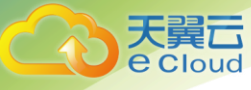

# **2** 使用限制

# 2.1 实例限制

| 资源                                  | 默认配额              | 提升配额 |
|-------------------------------------|-------------------|------|
| 共享带宽带宽值范围                           | [5Mbps, 2000Mbps] | 无法调整 |
| 单个客户可申请的共享<br>带宽实例                  | 5                 | 提交工单 |
| 单个共享带宽可添加的<br>弹性 IP、IPv6 双栈网卡<br>实例 | 20                | 提交工单 |

2

2

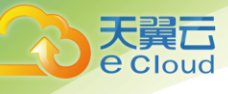

# **3** 共享带宽管理指南

# 3.1 创建共享带宽

- 1. 登录控制中心;
- 2. 在系统首页,单击【网络 >虚拟私有云】;
- 3. 在网络控制台选择【共享带宽】,进入共享带宽页面;

| Cloud ·控制中心               | 服务列表 • 收藏 •           |        |            |                | 6                  | 中文 👻 🛛 🦁 成都 | 3 🔹 🤇    | hexin0702 🔻 | ⊪ ?             |
|---------------------------|-----------------------|--------|------------|----------------|--------------------|-------------|----------|-------------|-----------------|
|                           | 共享带宽 ❷                |        |            |                |                    |             |          | 购买          | <del>(享带宽</del> |
| MSEDIE1910<br>虚拟私有云       | 您还可以倒建 8 个共享带宽。<br>续订 | 了解起滚洋情 |            |                |                    |             | 请输入名称/ID |             | ٥٥              |
| 子网<br>NAT网关<br>IPv6带宽     | 名称                    | 状态     | 带宽(Mbit/s) | <b>己加入弹性IP</b> | <b>计费方式</b><br>无数据 | 付费方式/创建时间   | 到期时间     | 操作          |                 |
| 弹性公网IP 个                  |                       |        |            |                |                    |             |          |             |                 |
| 共享带宽                      |                       |        |            |                |                    |             |          |             |                 |
| ¥3回12189<br>弹性负载均衡<br>云专线 |                       |        |            |                |                    |             |          |             |                 |

#### 4. 在共享带宽页面,单击【购买共享带宽】,进入订购页面,按照提示配置参数;

| 购买共享带家                                                     | 购买共享带宽      |                          |              |         |         |          | #U.05    |          |          |          |          | 经交中期     |        |                 |                                                                                                    |
|------------------------------------------------------------|-------------|--------------------------|--------------|---------|---------|----------|----------|----------|----------|----------|----------|----------|--------|-----------------|----------------------------------------------------------------------------------------------------|
| 基本信息<br>2017-01.00<br>* 地域:<br>* 名称:<br>* 付费方式:<br>* 计费方式: | 8 个共变层数。    | 等提示:页面右上的<br>585<br>按量付费 | e UTRACES ME |         |         |          |          |          |          |          |          |          |        |                 | 当前配置<br>10%, 40% 20002-81<br>行政方式: 60年6月<br>计型方式: 1000040<br>回题 100040pa<br>配置 10040pa<br>新聞費用<br>¥ 82.98<br>7%计数96 |
| * 宽带                                                       |             | <br>200                  | <br>400      | <br>600 | ŝ       | 1<br>300 | <br>1000 | <br>1200 | <br>1400 | <br>1600 | <br>1800 | <br>2000 | - 100  | + Mbps          |                                                                                                    |
| *购买时长:                                                     | <br>1个月     | <br>2个月                  | <br>3个月      | <br>4个月 | <br>5个月 | <br>6个月  | <br>7个月  | <br>8个月  | <br>9个月  | <br>10个月 | <br>11个月 | <br>1年   | <br>2年 | 6 个月<br> <br>3年 |                                                                                                    |
| 取消                                                         | <b>Б—</b> # |                          |              |         |         |          |          |          |          |          |          |          |        |                 |                                                                                                    |

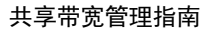

| 干蹭元          |
|--------------|
| <b>Cloud</b> |

| 参数   | 说明                      | 取值样例          |
|------|-------------------------|---------------|
| 付费方式 | 购买共享带宽时使用的计费模式,分为以下两种:  | 包年包月          |
|      | 包年包月:按月、年订购并支付费用        |               |
|      | 按量付费:按照共享带宽的使用时长进行计费    |               |
| 地域   | 区域指虚拟私有云所在的物理位置。同一区域内可用 | 贵州->苏州        |
|      | 分区间内网互通,不同区域间内网不互通。可以在控 |               |
|      | 制中心右上角切换区域              |               |
| 名称   | 共享带宽的名称                 | Bandwidth-001 |
| 计费方式 | 共享带宽的计费方式,目前仅支持按带宽计费    | 按带宽计费         |
| 带宽   | 共享带宽的大小,单位 Mbps, 5M 起售  | 15            |
| 购买时长 | 包年包月场景需要选择,购买共享带宽的时长    | 2 个月          |

#### 5. 单击【下一步】按钮;

6. 在购买确认页,勾选服务协议,点击【确认下单】按钮,进入订单列表;

| 购买共享带宽                  |                                                                                                    |      |    |         |  |  |  |  |
|-------------------------|----------------------------------------------------------------------------------------------------|------|----|---------|--|--|--|--|
|                         | 共享带资                                                                                                   | 输认信息 |    | 提交申请    |  |  |  |  |
| 资源详情                    |                                                                                                    |      |    |         |  |  |  |  |
| 产品名称                    | 配置                                                                                                    | 时长   | 数量 | 总价      |  |  |  |  |
| 共享带宽                    | <ul> <li>常恋名称: bandwidth-57f7</li> <li>付费方式: 包年包月</li> <li>计费方式: 按宽带计费</li> <li>宽带: 100Mbps</li> </ul> | 6 个月 | 1  | ¥ 68.04 |  |  |  |  |
| 2 我已阅读并同意相关协议《共享带资服务协议》 |                                                                                                    |      |    |         |  |  |  |  |
| 上一步 輸以下单                |                                                                                                    |      |    |         |  |  |  |  |

7. 在订单页面,点击【立即付款】,支付成功后,进行开通共享带宽;

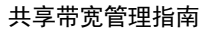

 共享带宽创建成功后,可以新建弹性 IP 选择已创建的共享带宽,实现弹性 IP 添加到共享带 宽中;或直接在共享带宽中添加已有的弹性 IP。

# 3.2 基于共享带宽创建弹性 IP

仅当按需创建弹性 IP 时才可选择选择共享带宽。

1. 登录控制中心。

天 夏 G G Loud

- 2. 在系统首页,单击【网络 > 虚拟私有云】。
- 3. 在网络控制台选择【弹性 IP】,进入弹性 IP 页面;
- 4. 单击【申请弹性 IP】;
- 5. 设置订购参数:
- 在订购页面选择【按量付费】标签页;
- 带宽类型,选择【共享带宽】;
- 共享带宽,选择已经创建的共享带宽实例;
- 购买数量,根据需要调整;

| 申请弹性公网IP                                |      |                                        |
|-----------------------------------------|------|----------------------------------------|
| 转性公同IP                                  | 确认信息 | 提交申请                                   |
|                                         |      | 长前帝國                                   |
| 基本信息 ❷                                  |      | 送型:本地网络                                |
| * 付费方式: 包年/包月 按量付费                      |      | 付费方式:按量计费                              |
| * 类型: 本地间的                              |      | 帯洗炎単型: 共享用売<br>完示: 100Mbps<br>駆撃数器: 14 |
| *带宽类型: 独家带宽 共享带宽                        |      | 2000000 · 1                            |
| * 共享带宽 bandwidth-8ctb 〜 C 管理共享带宽        |      |                                        |
| 带您:100M<br>当前共享带统还可以添加公网IP数:20          |      |                                        |
| 购买量                                     |      |                                        |
| * 胸 <b>天放量 1 企</b><br>您还可以做# 9 个例性公词#P。 |      |                                        |
| <b>秋</b> 河 秋田                           |      |                                        |

#### 6. 点击[下一步];

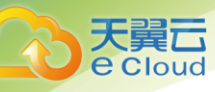

#### 7. 点击[确认下单]后,购买成功。

| 申请弹性公网IP                           |                                                     |       |      |
|------------------------------------|-----------------------------------------------------|-------|------|
| 建性公网炉                              |                                                     | 94.65 | 提交申请 |
| 资源评情                               |                                                     |       |      |
| 产品名称                               | EB.                                                 |       | 数量   |
| 弹性公园IP                             | 付费方式 按量计费                                           |       | 1    |
| 帮我                                 | 與型: 本)地网络<br>付预方式 按量计费<br>带成类型: 共享覆责<br>宽带: 100Mbps |       | 1    |
| 3 我已網续并同意相关协议 《 迪拉印服务协议 》 《 共享司改服务 | sibiliz 3                                           |       |      |
| 上一步 輸送下单                           |                                                     |       |      |

# 3.3 添加弹性 IP 到共享带宽

一个共享带宽中可以同时添加多个弹性 IP, 添加前和添加后有如下使用限制:

- 弹性 IP 添加到共享带宽后,原本的带宽大小无效,将使用共享带宽进行限速;
- 弹性 IP 原本的独享带宽将会被删除,不再计费,不会额外计算流量和带宽费用;
- 不支持包年包月的弹性 IP 添加到共享带宽中。
- 1. 登录控制中心
- 2. 在系统首页,单击【网络 > 虚拟私有云】;
- 3. 在网络控制台选择【共享带宽】,进入共享带宽页面;
- 在共享带宽列表中找对应的共享带宽,在【操作】列选择【添加公网 IP】,勾选要添加的弹性 公网 IP;

| 共享带宽 🛛                    |                        |            |         |       |                             |                     | 购买共享带东          |
|---------------------------|------------------------|------------|---------|-------|-----------------------------|---------------------|-----------------|
| 思想可以创建 6 个共享指表。 <b>了解</b> | 全國和平備                  |            |         |       |                             | 谭输入名称/10            | Q 2             |
| 名称                        | 秋态                     | 带宽(Mbit/s) | 已加入弹性IP | 计要方式  | 付费方式/创建时间                   | 到期时间                | 操作              |
| bandwidth-8cfb            | <ul> <li>正常</li> </ul> | 100        |         | 按宽带计费 | 包年包月<br>2020-08-12 17:34:33 | 2021-02-12 17:34:33 | 修改带宽 [添加公网印] 更多 |
| bandwidth-9499            | • 正常                   | 100        |         | 按宽带计费 | 包年包月<br>2020-08-12 17:31:13 | 2021-02-12 17:31:13 | 修改带來 添加公网IP 更多  |

| 添加公网II                                                                                                    | 漆加公网IP ×                                                                                                    |            |       |      |                   |         |        |  |  |  |
|----------------------------------------------------------------------------------------------------|----------------------------------------------------------------------------------------------------|------------|-------|------|-------------------|---------|--------|--|--|--|
| 弹性公网IP和IPv6双栈网卡添加到共享带宽后,原本的宽带峰值无效,并和共享带宽相同:5Mbit/s.<br>原本的计费方式无效,不额外计按量和宽带费用<br>包年/包月弹性公网IP暂时不支持添加到共享带宽<br>共享带宽编级时,带宽包、弹住IP都会被销级;到期欠费后请及时续订续费 |                                                                                                    |            |       |      |                   |         |        |  |  |  |
| 共享带宽:<br>公网IP:                                                                                                    | <ul> <li>(帶宽: bandwidth-4254</li> <li>当前共享帶充还可以添加公网IP数:19</li> <li>単个共享带完最多可以添加公网IP的个数:20,如需申请更多配额请点击申请扩大配额</li> <li>MP: 強性公网IP</li> <li>IPv6双线局卡</li> </ul> |            |       |      |                   |         |        |  |  |  |
|                                                                                                    | A rour · Shite公网II, IIAOX(保险)上                                                                                                    |            |       |      | 触公网IP/ID          |         | Q 2    |  |  |  |
|                                                                                                    |                                                                                                    | 弹性公网IP     | 状态~   | 类型∽  | 绑定云资源名<br>称       | 带宽大小(MI | bps) 🌲 |  |  |  |
|                                                                                                    | <u>~</u>                                                                                                    | 171.220.23 | ● 未绑定 | 本地网络 |                   | 100     |        |  |  |  |
|                                                                                                    |                                                                                                    | 171.220.23 | ● 未绑定 | 本地网络 |                   | 100     |        |  |  |  |
|                                                                                                    |                                                                                                    | 171.220.23 | ● 未绑定 | 本地网络 |                   | 222     |        |  |  |  |
|                                                                                                    |                                                                                                    | 171.220.23 | ● 未绑定 | 本地网络 |                   | 222     |        |  |  |  |
|                                                                                                    |                                                                                                    | 171.220.23 | ● 未绑定 | 本地网络 |                   | 222     |        |  |  |  |
|                                                                                                    |                                                                                                    | 171.220.23 | ● 未绑定 | 本地网络 |                   | 100     |        |  |  |  |
|                                                                                                    |                                                                                                    | 171.220.23 | ● 未绑定 | 本地网络 |                   | 100     |        |  |  |  |
|                                                                                                    |                                                                                                    | 171.220.23 | ● 已绑定 | 本地网络 | 弹性云主机<br>ecm-6503 | 5       |        |  |  |  |
|                                                                                                    |                                                                                                    |            |       |      |                   |         |        |  |  |  |
|                                                                                                    |                                                                                                    | 取消         |       |      |                   |         |        |  |  |  |

5. 点击【确定】按钮。

着口

# 3.4 从共享带宽中移出弹性 IP

针对不再使用的弹性 IP,您可以直接释放或将弹性 IP 从共享带宽中移出(但 IP 仍然保留)。 弹性 IP 移出共享带宽后会默认以移出前共享带宽的带宽大小进行限速,按流量进行计费。

- 1. 登录控制中心
- 2. 在系统首页,单击【网络 > 虚拟私有云】;
- 3. 在网络控制台选择【共享带宽】,进入共享带宽页面;
- 在共享带宽列表中找对应的共享带宽,在【操作->更多】选择【移出公网 IP】,勾选要移出的 弹性公网 IP;

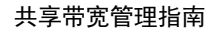

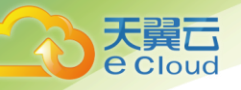

| 共享带        | ₩ <b>0</b>                 |                        |            |                |       |                             |                     | 购买共享带宽             |
|------------|----------------------------|------------------------|------------|----------------|-------|-----------------------------|---------------------|--------------------|
| 您还可以<br>续订 | 80建 5 个共享带宠。 <b>了解配额详情</b> |                        |            |                |       |                             | 请输入名称/ID            | Q 8                |
|            | 名称                         | 状态                     | 带宽(Mbit/s) | 已加入弹性IP        | 计费方式  | 付费方式/创建时间                   | 到期时间                | 操作                 |
|            | bandwidth-6dda             | <ul> <li>正常</li> </ul> | 5          |                | 按宽带计费 | 按量付费<br>2020-08-12 18:03:04 |                     | 修改带宽   添加公网IP   更多 |
|            | bandwidth-8cfb             | ● 正常                   | 100        | 171.220.233.54 | 按充带计费 | 包年包月<br>2020-08-12 17:34:33 | 2021-02-12 17:34:33 | 修改带宽   添加公网IP   更多 |
|            | bandwidth-9499             | ● 正常                   | 100        |                | 按宽带计费 | 包年包月<br>2020-08-12 17:31:13 | 2021-02-12 17:31:13 | 修改带宽  移出公网IP       |
|            |                            |                        |            |                |       |                             |                     | 查看监控图表             |

| 移出公网II                            | •                                                                                |                                              |                         | >  |
|-----------------------------------|----------------------------------------------------------------------------------|----------------------------------------------|-------------------------|----|
| 弹性公网II<br>原本的计数<br>包年/包月<br>共享带宽等 | P和IPv6双线网卡添加到共享带会后<br>第方式无效,不额外计流量和宽带费<br>弹性公网IP暂时不支持添加到共享带<br>组织时,带宽包、弹性IP都会被铜段 | , 原本的宽带峰值无效, 并耗<br>用<br> 宽<br>; 到期欠费后请及时续订续考 | 四共享带宽相同:100Mbit/s.<br>责 |    |
| 共享带宽:<br>公网IP:                    | bandwidth-8cfb<br>当前共享带流已绑定公网IP数:1<br>弹性公网IP<br>IPv6双线网卡                         |                                              |                         |    |
|                                   |                                                                                  | 诸論入弹性                                        | 主公网IP/ID                | QC |
|                                   | 弹性公网IP                                                                           | 状态~                                          | 类型~                     |    |
|                                   | 0 171.220.233.54                                                                 | ● 未绑定                                        | 本地网络                    |    |
| EIP移出后                            | 规格                                                                               |                                              |                         |    |
| 带宽大小:                             | 5                                                                                |                                              |                         |    |
| 配置费用:                             | 茶                                                                                |                                              |                         |    |
|                                   | 了解计费详情                                                                           |                                              |                         |    |
|                                   | 取消                                                                               |                                              |                         |    |

5. 单击【确认】按钮;

# 3.5 修改共享带宽

您可以根据需要修改共享带宽的名称、计费方式和带宽大小。

- 1. 登录控制中心;
- 2. 在系统首页,单击【网络 > 虚拟私有云】;
- 3. 在网络控制台选择【共享带宽】,进入共享带宽页面;
- 4. 在共享带宽列表中找对应的共享带宽, 在【操作】列单击【修改带宽】, 修改共享带宽的参

| 天翼<br>Cloud |
|-------------|
|-------------|

#### 数;

| 共享带         | 宅 😡                        |      |            |                |       |                             |            |          | _          |               |
|-------------|----------------------------|------|------------|----------------|-------|-----------------------------|------------|----------|------------|---------------|
|             |                            |      |            |                |       |                             |            |          | 购买共        | 厚带宽           |
| 图还可以)<br>续订 | 別建 5 个共享带责。 <b>了解音题</b> 译情 |      |            |                |       |                             |            | 请输入名称/ID |            | ۵ ۵           |
|             | 名称                         | 状态   | 带宽(Mbit/s) | 已加入弹性IP        | 计费方式  | 付费方式/创建时间                   | 到期时间       |          | 操作         |               |
|             | bandwidth-6dda             | ● 正常 | 5          |                | 按宽带计费 | 按量付费<br>2020-08-12 18:03:04 |            |          | 修改带宽   添加公 | 。<br>阿IP   更多 |
|             | bandwidth-8cfb             | ● 正常 | 100        | 171.220.233.54 | 按宽带计费 | 包年包月<br>2020-08-12 17:34:33 | 2021-02-12 | 17:34:33 | 修改带宽   添加公 | 词IP   更多      |
|             | bandwidth-9499             | • 正常 | 100        |                | 按宽带计费 | 包年包月<br>2020-08-12 17:31:13 | 2021-02-12 | 17:31:13 | 修改带宽 添加公   | 2网IP   更多     |

#### 5. 调整带宽后, 点击【确认】按钮;

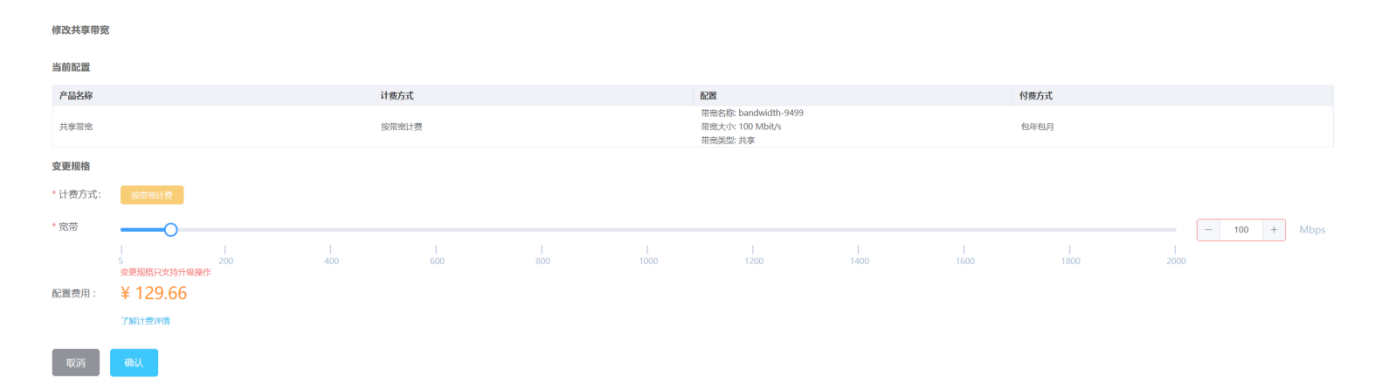

# 3.6 删除共享带宽

对于按需计费的共享带宽,当您不需要时可以直接删除,删除共享带宽前您需要先移出共享带 宽内的弹性公网 IP。对于包年包月的共享带宽,您可以退订,但不能直接删除。

1. 登录控制中心;

2. 在系统首页,单击【网络 > 虚拟私有云】;

3. 在网络控制台选择【共享带宽】,进入共享带宽页面;

4. 在共享带宽列表中找到您想删除的按需计费的共享带宽,在【操作->更多->删除】,删除该共享
 带宽。只有当共享带宽下的弹性 IP 都被移出后,才可以删除共享带宽;

| e c                | loud                                   |                           |                                 |         |                               |                                                                                |                        | 共享带到          | 宽管理打                 |
|--------------------|----------------------------------------|---------------------------|---------------------------------|---------|-------------------------------|--------------------------------------------------------------------------------|------------------------|---------------|----------------------|
| ()))<br>())<br>()) | 1.10課5个共享带充。 <b>了解和要</b>               | 洋南                        |                                 |         |                               |                                                                                |                        | 1050 X 512010 |                      |
| A-12.1.            |                                        |                           |                                 |         |                               |                                                                                |                        |               |                      |
| 245                | 名称                                     | 状态                        | 带宽(Mbit/s)                      | 己加入弹性IP | 计委方式                          | 付费方式/创建时间                                                                      | 到期时间                   |               | 操作                   |
|                    | 名称<br>bandwidth-6dda                   | <b>状态</b><br>● 正常         | 带宽(Mbit/s)<br>5                 | 已加入弹性IP | 计委方式 按宽带计费                    | <b>付表方式/创建时间</b><br>按量付费<br>2020-08-12 18:03:04                                | 到期时间                   |               | 擬作                   |
|                    | 名称<br>bandwidth-6dda<br>bandwidth-8cfb | <b>状态</b><br>● 正常<br>● 正常 | 带宽( <b>Mbit/s</b> )<br>5<br>100 | 已加入弹性IP | <b>计委方式</b><br>按宽带计费<br>按宽带计费 | <b>付费方式/创建时间</b><br>按量付费<br>2020-08-12 18:03:04<br>但年初月<br>2020-08-12 17:34:33 | 到期时间<br><br>2021-02-12 | 2 17:34:33    | 操作<br>修改带数  <br>修改带表 |

5. 单击【确定】按钮;

| 删除共享带究                    | ×  |  |  |  |  |  |  |
|---------------------------|----|--|--|--|--|--|--|
| <b>A</b>                  |    |  |  |  |  |  |  |
| 确定要删除共享带宽:bandwidth-6dda? |    |  |  |  |  |  |  |
| 取2洲                       | 補定 |  |  |  |  |  |  |

# 3.7 查看共享带宽监控

1. 登录控制中心;

2. 在系统首页,单击【网络 > 虚拟私有云】;

3. 在网络控制台选择【共享带宽】,进入共享带宽页面;

4. 在共享带宽列表中找到您想删除的按需计费的共享带宽, 在【操作->更多->查看监控图表】,

| 续订 |                |      |            |                |       |                             | 请输入名                | 脉/ID | ٩          | 0  |
|----|----------------|------|------------|----------------|-------|-----------------------------|---------------------|------|------------|----|
|    | 名称             | 状态   | 带宽(Mbit/s) | 已加入弹性IP        | 计费方式  | 付费方式/创建时间                   | 到期时间                | 操作   |            |    |
|    | bandwidth-6dda | • 正常 | 5          |                | 按宽带计费 | 按量付费<br>2020-08-12 18:03:04 |                     | 修改带宽 | 添加公网IP 更   | ß  |
|    | bandwidth-8cfb | • 正常 | 100        | 171.220.233.54 | 按宽带计费 | 包年包月<br>2020-08-12 17:34:33 | 2021-02-12 17:34:33 | 修改带宠 | 添加公网IP   更 | \$ |
|    | bandwidth-9499 | ● 正常 | 100        |                | 按宽带计费 | 包年包月<br>2020-08-12 17:31:13 | 2021-02-12 17:31:13 | 修改带宽 | 漆加公网IP   更 | \$ |
|    |                |      |            |                |       |                             |                     |      | 移出公网IP     |    |
|    |                |      |            |                |       |                             |                     |      | 查看监控图表     | כ  |
|    |                |      |            |                |       |                             |                     |      | 退订         |    |

5. 可以查看出入网流量、出入网带宽

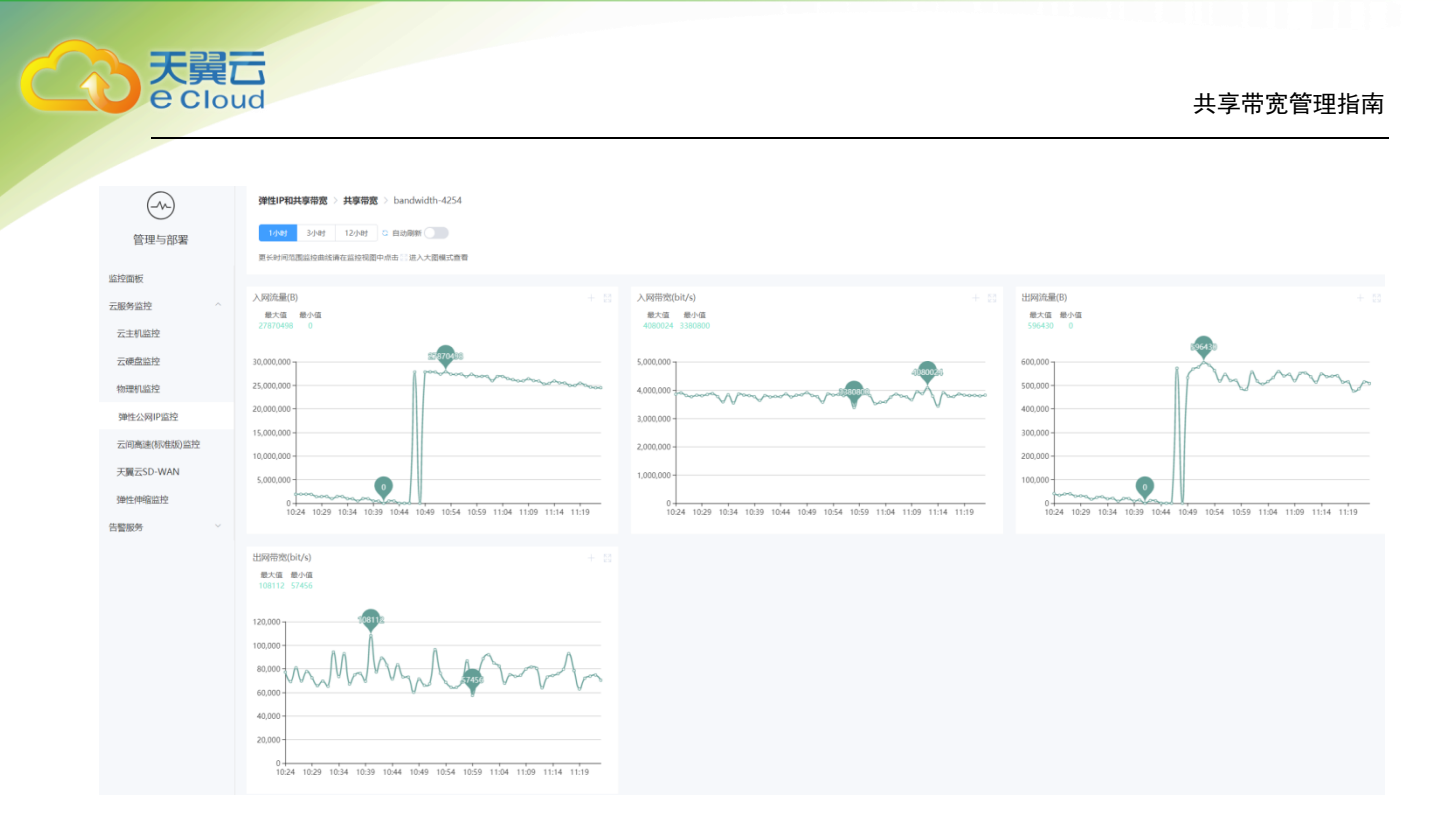

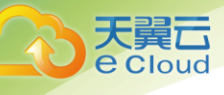

# **4** 常见问题

# 4.1 共享带宽的计费方式

共享带宽支持按固定带宽的包年包月和按量计费。

## 4.2 是否支持向共享带宽中添加已开通的弹性 IP

支持向共享带宽中增加按量计费的弹性 IP, 不支持添加包年包月计费的弹性 IP。

说明:

(1) 弹性公网 IP 添加到共享带宽后, 原本的带宽大小无效, 将使用共享带宽进行限速;

(2) 弹性公网 IP 原本的独享带宽将会被删除,不再计费,不会额外计算流量和带宽费用;

### 4.3 是否支持向共享带宽中添加新申请的弹性 IP

支持在按需创建弹性 IP 时选择已创建的共享带宽,不支持包年包月计费的弹性 IP 选择共享带宽。

## 4.4 一个共享带宽中可以添加多少个弹性 IP

默认最多可在一个共享带宽中添加 20 个弹性 IP,如无法满足需求,可以提交工单申请扩大配额。

### 4.5 一个客户可创建多少个共享带宽

每个客户默认可创建 10 个共享带宽,如无法满足需求,可以提交工单申请扩大配额

### 4.6 是否支持将弹性 IP 从共享带宽中移除

支持。

可通过共享带宽的【操作->更多->移出弹性 IP】,或通过弹性 IP 的【操作->解绑】完成。

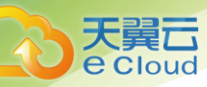

弹性公网 IP 移出共享带宽后会默认以移出前共享带宽的带宽大小进行限速, 按实流量进行计费, 也可以手动输入带宽值。

# 4.7 弹性 IP 从共享带宽中移除后,弹性 IP 是否会被释放

弹性 IP 不会释放;如需要释放弹性 IP,请在弹性 IP 列表中直接释放。

# 4.8 为什么不可以删除共享带宽

删除共享带宽前需要先移出或释放共享带宽内的全部弹性公网 IP, 删除链接才会变成可用状态。

### 4.9 是否支持查看共享带宽的流量带宽监控情况

支持,可通过选择待查询的共享带宽的【操作->更多->查看监控图表】进行查看。

### 4.10 是否支持查看共享带宽中每个弹性 IP 的流量情况

支持。可通过弹性 IP 列表,打开弹性 IP 详情页,点击的【查看监控图表】进行查看。